## DATA DIALOGUE Making the most of CoursEval's Survey Intelligence Report

Office of Institutional Effectiveness Anne Deeter Dan Domin Elizabeth Silk

January 18, 2017

| 🗄 Pages DU Connect 🗙 🙀 Pages DU Connect X 👹 Faculty - CoursEval   my 🛛 X Ce MyCoursEval X |                                                                                                    |                                                                                                    |        |        |        |     |        |              |      |      |        |                    | l                  | 8 0 0 %               |            |         |                 |            |      |                 |
|-------------------------------------------------------------------------------------------|----------------------------------------------------------------------------------------------------|----------------------------------------------------------------------------------------------------|--------|--------|--------|-----|--------|--------------|------|------|--------|--------------------|--------------------|-----------------------|------------|---------|-----------------|------------|------|-----------------|
| $\leftarrow \ \Rightarrow \ \mathbf{C}$                                                   |                                                                                                    | Secure   https://p9.courseval.net/etw/ets/et.asp?nxappid=9428                                                                                                    | ιnxmid | =start | &cktr= | %B1 | %BA9   | %A7          | '%AA | %AC9 | 6BA%   | AD%B6%E            | BB%C2%             | CC%CC%                | B2%CE9     | %CF%B5% | 6B1%AB%         | B2%83%E    | 31%B | A%A7%B( 🛧 :     |
| 🐫 Campus                                                                                  | e Su                                                                                                    | urvey Report - Google Chrome                                                                                                    |        |        |        |     |        |              |      |      |        |                    |                    |                       |            |         |                 | 0          | 22   | Other bookmarks |
| m)/00                                                                                     | Secure   https://p9.courseval.net/etw/ets/et.asp?nxappid=942&nxmid=AssessmentResults.LoadDetail&survid=0KTWATWB&directreport=1&chkindi=1&lsumview=0&rbsele=700N                                                                                                    |                                                                                                    |        |        |        |     |        |              |      |      |        |                    |                    |                       |            | NV      | ican University |            |      |                 |
| myco                                                                                      |                                                                                                    |                                                                                                    |        |        |        |     |        | CHEM 120 - 3 |      |      |        |                    | Survey Comparisons |                       |            |         |                 |            | *    | Daniel Domin    |
|                                                                                           | D                                                                                                    | Dominican University General Questions                                                                                                    |        |        |        |     |        | Resp         | onse | 6    | Course |                    | PHYS               |                       |            | All     |                 |            |      |                 |
| Home S                                                                                    |                                                                                                    |                                                                                                    |        |        |        |     | SD     | D            | A    | SA   | N      | Mean               | N                  | Mean                  | Pct<br>Rnk | N       | Mean            | Pct<br>Rnk |      |                 |
|                                                                                           | Q                                                                                                    | 1 The syllabus was an accurate guide to course expectations.                                                                                                    |        |        |        |     | 2      | 1            | 6    | 10   | 19     | 3.3                | 231                | 3.4                   | 19         | 2.3K    | 3.5             | 23         |      |                 |
| Lui N                                                                                     | Q                                                                                                    | 22 I clearly understood the learning goals for the course.                                                                                                    |        |        |        |     | 1      | 1            | 7    | 10   | 19     | 3.4                | 231                | 3.4                   | 31         | 2.3K    | 3.4             | 37         |      |                 |
|                                                                                           | Q                                                                                                    | Q3 The instructor used class time effectively.                                                                                                    |        |        |        |     | 1      | 2            | 2    | 14   | 19     | 3.5                | 231                | 3.3                   | 51         | 2.3K    | 3.4             | 50         |      |                 |
|                                                                                           | Q                                                                                                    | Q4 The course was well organized.                                                                                                    |        |        |        |     |        | 2            | 5    | 11   | 19     | 3.4                | 231                | 3.3                   | 34         | 2.3K    | 3.4             | 39         |      |                 |
| •                                                                                         |                                                                                                    | Responses: [SD] Strongly Disagree=1 [D] Disagree=2 [A] Agree=3 [SA] Strongly Agree=4         Pct Rnk: Percentile Rank (100 is best, calculated vs. precise Mean) |        |        |        |     |        |              |      |      |        |                    |                    |                       |            |         |                 |            |      |                 |
|                                                                                           | CHE                                                                                                    |                                                                                                    |        |        |        |     |        |              |      |      |        | Survey Comparisons |                    |                       |            |         |                 |            |      |                 |
|                                                                                           | D                                                                                                    | Dominican University General Questions                                                                                                    |        | s      |        |     | Course |              |      |      | PHYS   |                    |                    | All                   |            |         |                 |            |      |                 |
|                                                                                           |                                                                                                    |                                                                                                    | TF     | F      | JR     | s   | тs     |              | N    | м    | ean    | N                  | Mean               | Pot<br>Rnk            | t<br>k     | N       | Mean            | Pct<br>Rnk |      |                 |
|                                                                                           | Q                                                                                                    | 25 The pace of this course was                                                                                                    | 1      | 11     | 7      | 0   | 0      |              | 19   | 1    | 2.3    | 231                | 2.6                | 11                    | 2          | .зк     | 2.8             | 9          |      |                 |
|                                                                                           | Responses: [TF] Too fast=1 [F] Fast=2 [JR] Just Right=3 [S] Slow=4 [TS] Too slow=<br>Pet Buk: Percentile Rank (100 is best calculated us, precise Means<br>Pet Ruk: Percentile Rank (100 is best calculated us, precise Means<br>Pet Ruk: Pet Ruk: Pet Ruk: |                                                                                                    |        |        |        |     |        |              |      |      |        |                    |                    | o slow=5<br>ise Mean) | -          | ļ       |                 |            |      |                 |

Terms of Use | Privacy Policy Copyright ©1999-2017 Invoke Solutions All rights reserved. Do not use without permission.

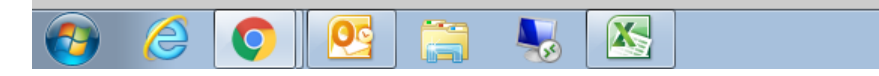

▲ 🛱 .atl 🔥 2:16 PM 1/10/2017

## **Permissions in CoursEval**

## Full Access (Create Surveys, Manage Surveys, Access to all Reports) IT & OIE

<u>Read Only Access</u> University-wide (all reports by course and by faculty) **Provost's Office** 

College School (all reports within college/school -- by course and all reports associated with college/school faculty)

Dean

→ Associate/Assistant Deans (as directed by Dean)

Department (all reports within department by course, can also be faculty based) Department Chair

Faculty (their own)

## **Accessing the Survey Intelligence Report**

- 1. Log into myDU
- 2. Click on 'Faculty' in upper banner
- 3. Click on 'CoursEval' in left-side menu
- 4. Click on 'AMS CoursEval' in blue font in the middle of the screen

   this takes you to your CoursEval Dashboard
- 5. Move cursor over 'Reports' in upper banner click on 'Survey Intelligence Report'

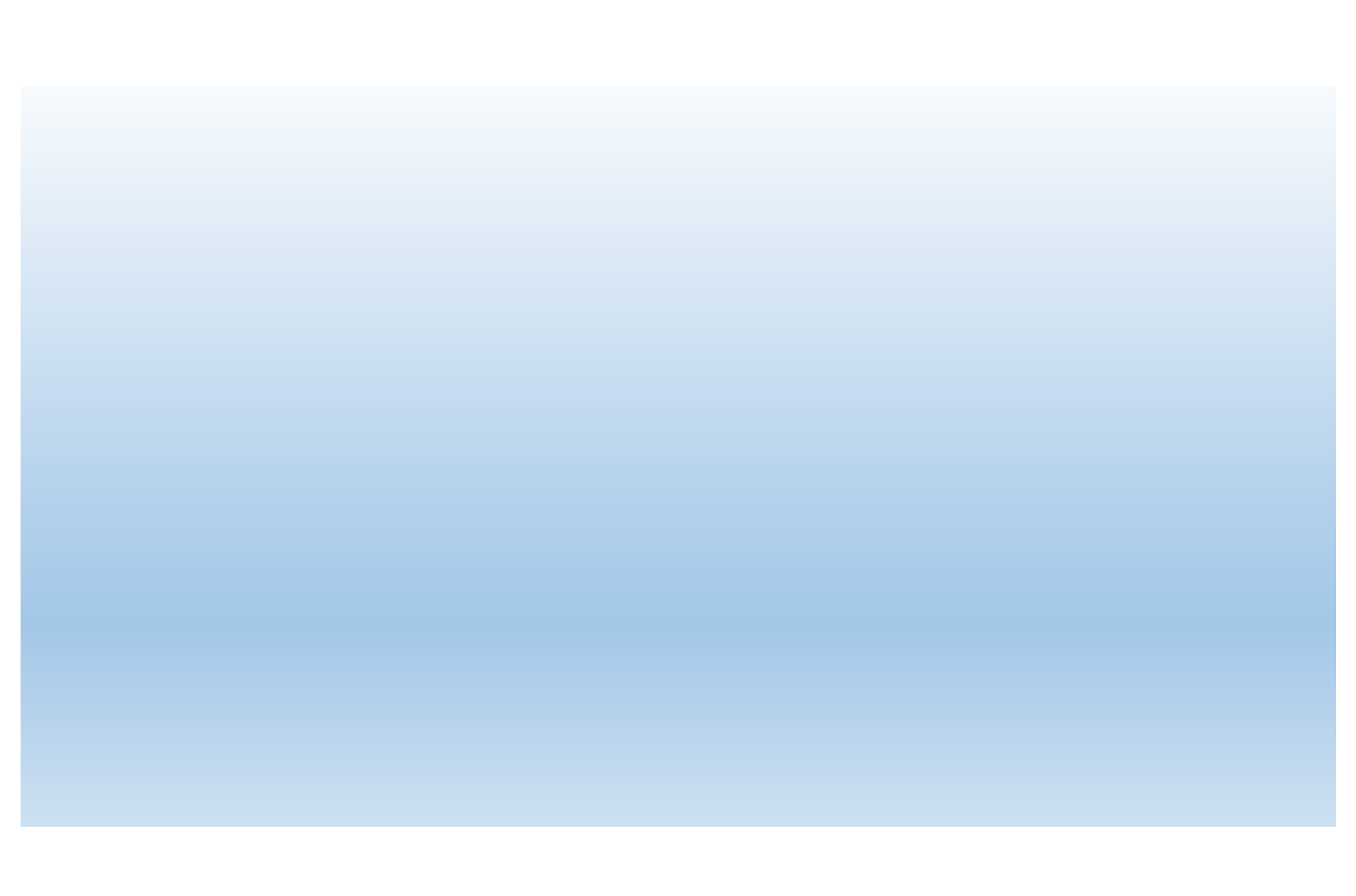

How do you see yourself using the Survey Intelligence Report? What are some ways that the use of the Survey Intelligence Report can improve your teaching?

How can your department/program take advantage of the Survey Intelligence Report?